## For assistance please call the ETS Call Center at (408) 864-TECH (x8324) Chinese Heritage Room Multimedia Quick Reference

If the screen is blank, touch to activate.\*

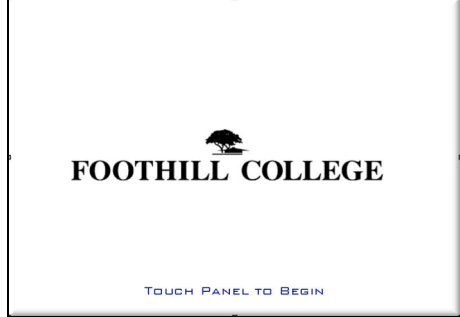

Figure 1: Opening Screen (power is off)

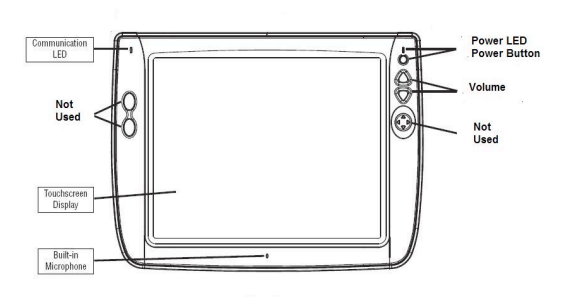

\*If the screen stays blank when touched, check the power LED in the upper right corner. The power button is located below the LED.

## **Operating Instructions:**

- 1. Touch the "FOOTHILL COLLEGE" logo to turn the system on. (*Figure 1*)
- 2. Select the source device you wish to display on the left side of the panel. (*Figure 2*)
- **3.** Select LEFT, FRONT or RIGHT monitor button(s) to display the selected source on the respective monitor. *(Select "Send to All Displays" for all three monitors).*
- 4. Repeat steps 2 and 3 if you wish to display more than source.
- 5. To change the audio source, select a source device and press Audio Only.
- 6. To turn off the system, press the **POWER** button. Select **YES** to confirm.

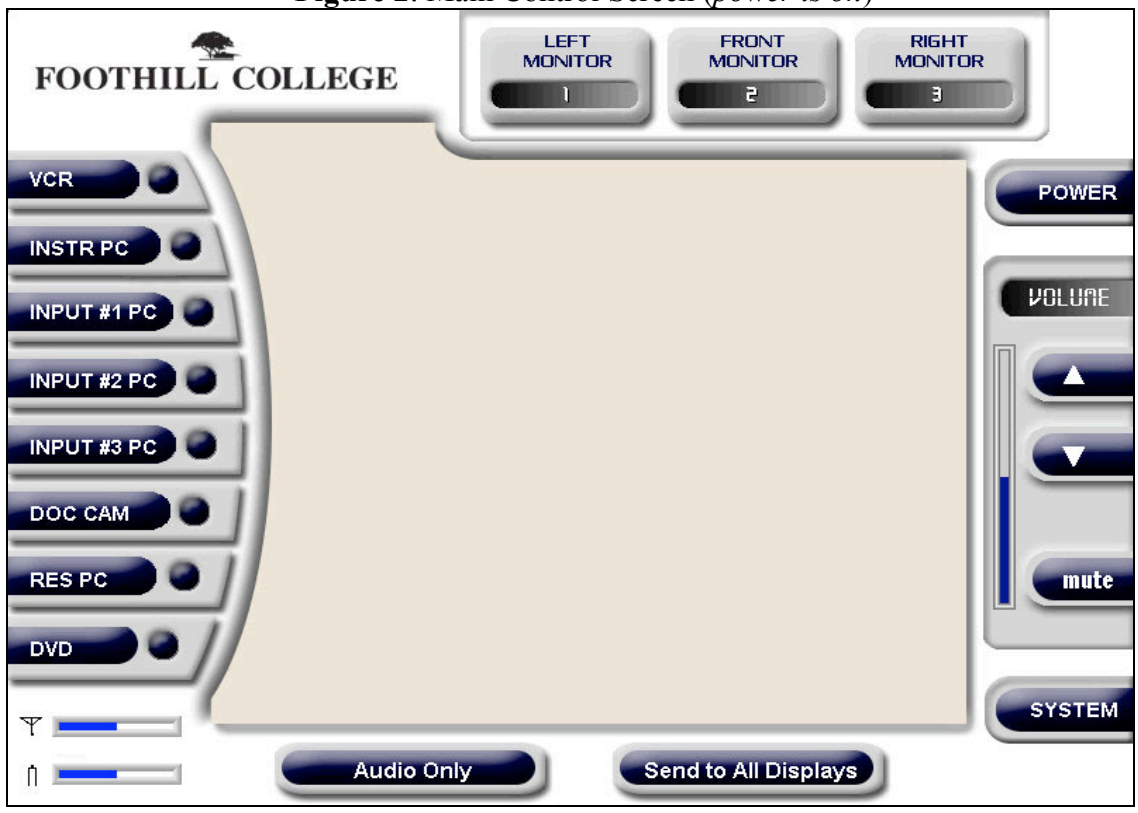

Figure 2: Main Control Screen (power is on)

- To control the **DVD** or **VCR**, select the device and the controls will appear.
- The **DVD**, **VCR** and **RES***ident* **PC** are located in the equipment closet.
- PC Inputs 1, 2 & 3 are labeled and located below the plasma displays.
- The **DOC CAM** (visualizer) input is located next to **PC Input #1** on the left wall.